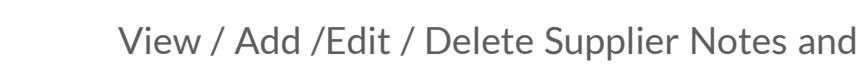

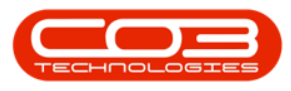

# PROCUREMENT

# VIEW / ADD / EDIT / DELETE SUPPLIER NOTES AND COMMENTS

- **Comments:** These are internal notes regarding the supplier.
- **Notes:** These are notes concerning orders to this supplier, which will pull through to the Purchase Order.

**Ribbon Access:** *Procurement > Suppliers* 

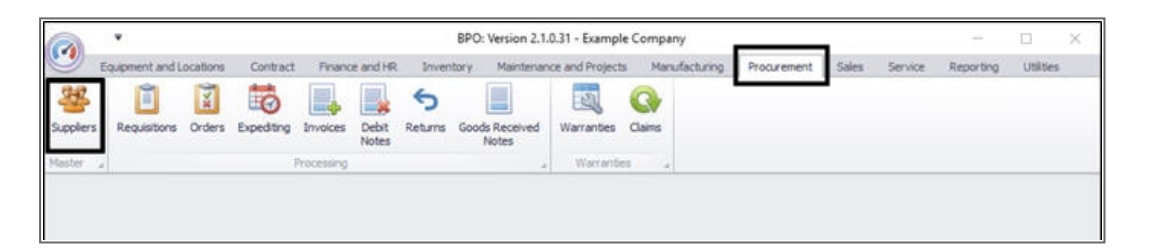

The *Supplier Listing* screen will be displayed.

Select the Site

• In this image *Durban* has been selected.

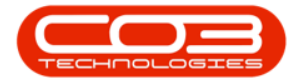

| <u>a '</u>                                   |                   | Supp                      | olier Listing - BP(         | 0: Version 2.1.0.31         | - Examp | ole Company     |              |                   | - 0                   | Х      |
|----------------------------------------------|-------------------|---------------------------|-----------------------------|-----------------------------|---------|-----------------|--------------|-------------------|-----------------------|--------|
| Home Equipment a                             | and Locations Con | tract Finance and HR I    | Inventory Main              | tenance and Projec          | ts Man  | ufacturing Proc | airement Sal | es Service Repo   | rtng Utilities -      | θ×     |
| Add Edit Delete !                            | Sync Save Layou   | ut Workspaces Refres      | burban<br>bi<br>0 bi<br>1 c | A Name<br>Al Stes<br>Durban |         |                 |              |                   |                       |        |
| Links a                                      | Diag a colum he   | oder Tere to grave by the | 2                           | retona                      |         |                 |              |                   |                       |        |
| Enter text to search                         | 0 SupplerCode     | SupplerName               |                             |                             |         | VATNo           | MnOrderAmt   | FreightCarrier    | FreightTerms          | Paymer |
| Functions                                    |                   |                           | ~                           |                             |         |                 |              |                   |                       |        |
|                                              | > SUP001          | Buy Back Suppler          | Supple co                   | mact por                    | A.      | 000000000       | 0.00         |                   |                       | 2      |
| Itens Suppled                                | SPR001            | Sprint Distributors Local | Harry Jacks                 | ion GEN                     | A       | 456789123       | 0.00         | The Courier Guy   | 30 days from Delivery | 3      |
|                                              | SPR.002           | Sprint International      | George Mat                  | thews GEN                   | A       | 456258741       | 0.00         |                   |                       | 2      |
|                                              | TON001            | Tonys Copy Shop           | Tony                        | SHPA                        | A       | 9874561321      | 0.00         | DHL               | C00                   | 2      |
| Notes                                        | YE5001            | Young Electric            | Grant                       | GEN                         | A       | 3245064654      | 0.00         |                   |                       | 3      |
|                                              | PRI010            | Printer World             | Maggie Sag                  | e GEN                       | A       | 456123789       | 0.00         | Wheels with Wings | 30 days from delivery | 4      |
|                                              | TW1001            | Twinkle Office Automation | n Jason King                | GEN                         | A       | 9876543210      | 0.00         | Wing It Couriers  | 30 day                | 2      |
| Addresses                                    | BON001            | Bonsai Bonanza            | Teddy Miler                 | r GEN                       | A       | 987654321       | 0.00         | Wing It Couriers  | 30 day                | 2      |
| Processing<br>Requisitors<br>Purchase Orders |                   |                           |                             |                             |         |                 |              |                   |                       |        |
| GRNs<br>Suppler Invoices                     |                   |                           |                             |                             |         |                 |              |                   |                       |        |

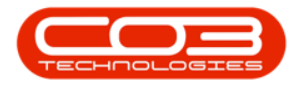

#### **SELECT SUPPLIER**

- Select the *row* of the *Supplier* where you wish to *add* Notes and/or Comments.
- Click on the *Notes* tile.

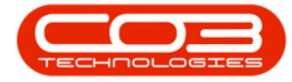

| <u></u>                                              | 0.000.000   | -              |                    | Supplier       | Listing - BPO: Versi          | ion 2.1.0.31 - E | xample Co | ompany        |               |                   | - 0                       | X   |
|------------------------------------------------------|-------------|----------------|--------------------|----------------|-------------------------------|------------------|-----------|---------------|---------------|-------------------|---------------------------|-----|
| Hone Equipm                                          | ent and Los | cations Contra | ict Finance an     | dHR Inve       | ntory Maintenance<br>Durban • | e and Projects   | Manufact  | uring Procure | ment Sales    | Service Reporting | ) Utites – d <sup>a</sup> | X   |
| Add Edit Delete                                      | Sync        | Save Layout    | Workspaces         | Refresh        | Active •                      | Export           |           |               |               |                   |                           |     |
| Processing                                           | -           | Form           | nat i              |                | Current                       | Pint             |           |               |               |                   |                           |     |
| Links                                                | 4           | e a color bio  | dar hans be some   |                |                               |                  |           |               |               |                   |                           |     |
| Enter text to search                                 | ρ           | SupplerCode    | Sumierlane         |                | Contactiliame                 | SimilarTime      | Chahue    | VATNo         | MinOrderAmt   | FreichtCarrier    | FreichtTarms              | Dav |
| Functions                                            |             | soppie core    | subbierutine       |                | conscine                      | soldier (the     | Status    | THINK         | PRIOR OF PRIN | regioarie         | riegistene .              | raj |
| TURCIONS                                             | Ĥ           | 0.0001         | Buc Rade Const     |                | Conder Contact                | R N              |           | 000000000     | 0.00          |                   | -                         | 2   |
| Itens Suppled                                        |             | 00/01          | Crystelland        | er<br>vet acal | Harry tackers                 | CEN              | -         | 456790123     | 0.00          | The Courier Cour  | 10 days from Dalwary      | 1   |
|                                                      |             | 50001          | Sprint Distriction | anal           | George Matthews               | CEN              | 4         | 456759741     | 0.00          | The courter duy   | so days iruin berrery     | 2   |
|                                                      |             | TONODI         | Torus Copy Sh      | 00             | Torv                          | SHDA             | A         | 9974551321    | 0.00          | DH                | 000                       | 2   |
| Notes                                                |             | YE5001         | Young Electric     |                | Grant                         | GEN              | A         | 3245064654    | 0.00          |                   |                           | 3   |
|                                                      | П           | PR1010         | Printer World      |                | Maggie Sage                   | CEN              | A         | 456123789     | 0.00          | Wheels with Winos | 30 days from delivery     | 4   |
|                                                      |             | TW1001         | Twinkle Office /   | kutomatio      | Jason King                    | GEN              | A         | 9876543210    | 0.00          | Wing It Couriers  | 30 day                    | 2   |
| Libbarran                                            |             | BON001         | Bonsai Bonanza     | 0.010.00.00    | Teddy Miler                   | GEN              | A         | 987654321     | 0.00          | Wing It Couriers  | 30 day                    | 2   |
| Processing<br>Requisitons<br>Purchase Ordens<br>GRNs |             |                |                    |                |                               |                  |           |               |               |                   |                           |     |
| Suppler Invoices                                     |             |                | _                  |                |                               |                  |           | _             |               |                   |                           | ,   |
| upen whooks *                                        |             |                |                    |                |                               |                  |           |               |               |                   | 10 Oct 2017               |     |

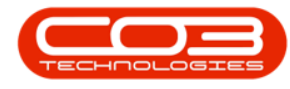

#### **VIEW NOTES AND COMMENTS**

- The *Notes for Supplier []* screen will be displayed.
  - **Comments** to be typed in on the *left* hand side of the screen and
  - Notes to be typed in on the *right* hand side of the screen.

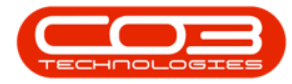

| Notes for Supplier PRI010 - BPO: Version 2.1.0.31 - Example Company -                                                          |             |           |     |   |   |  |  |  |
|----------------------------------------------------------------------------------------------------|-------------|-----------|-----|---|---|--|--|--|
| Home Equipment and Locations Contract Finance and HR Inventory Maintenance and Projects Manufacturing Procurement Sales Servic | e Reporting | Utilities | 2   | Ð | X |  |  |  |
|                                                                                                    |             |           |     |   |   |  |  |  |
| Save Back                                                                                                    |             |           |     |   |   |  |  |  |
| Process                                                                                                    |             |           |     |   |   |  |  |  |
| Comments Notes                                                                                                    |             |           |     |   |   |  |  |  |
| Note 4 Note 5                                                                                                    |             |           |     |   | 4 |  |  |  |
|                                                                                                    |             |           |     |   |   |  |  |  |
|                                                                                                    |             |           |     |   |   |  |  |  |
|                                                                                                    |             |           |     |   |   |  |  |  |
|                                                                                                    |             |           |     |   |   |  |  |  |
|                                                                                                    |             |           |     |   |   |  |  |  |
|                                                                                                    |             |           |     |   |   |  |  |  |
|                                                                                                    |             |           |     |   |   |  |  |  |
|                                                                                                    |             |           |     |   |   |  |  |  |
|                                                                                                    |             |           |     |   |   |  |  |  |
|                                                                                                    |             |           |     |   |   |  |  |  |
|                                                                                                    |             |           |     |   |   |  |  |  |
|                                                                                                    |             |           |     |   |   |  |  |  |
|                                                                                                    |             |           |     |   |   |  |  |  |
|                                                                                                    |             |           |     |   |   |  |  |  |
|                                                                                                    |             |           |     |   |   |  |  |  |
|                                                                                                    |             |           |     |   |   |  |  |  |
|                                                                                                    |             |           |     |   |   |  |  |  |
|                                                                                                    |             |           |     |   |   |  |  |  |
|                                                                                                    |             |           |     |   |   |  |  |  |
|                                                                                                    |             |           |     |   |   |  |  |  |
|                                                                                                    |             |           |     |   |   |  |  |  |
| Open Windows *                                                                                                    |             | 10 Oct 2  | 017 | 0 |   |  |  |  |

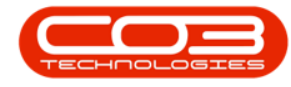

#### **ADD NOTES AND COMMENTS**

- Type in your *Comments* and/or *Notes* as required.
- Click on *Save*.

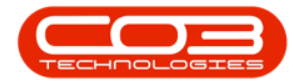

| Notes for Supplier PRI010 - BPO: Version 2.1.0.31 - Example Company — |                     |                             |               |             |       |         |           |           |      | ) | ¢ |
|-----------------------------------------------------------------------|---------------------|-----------------------------|---------------|-------------|-------|---------|-----------|-----------|------|---|---|
| Home Equipment and Locations Contract Finan                           | nce and HR Invento  | ry Maintenance and Projects | Manufacturing | Procurement | Sales | 5ervice | Reporting | Utilities | -    | ð | х |
|                                                                       |                     |                             |               |             |       |         |           |           |      |   |   |
| Save Back                                                             |                     |                             |               |             |       |         |           |           |      |   |   |
| Proces                                                                |                     |                             |               |             |       |         |           |           |      |   |   |
| Comments                                                              | Notes               | 0.8-07715570                |               |             |       |         |           |           |      |   |   |
| Email auhorised purchase order.                                       | Telephonic delivery | r confirmation required.    |               |             |       |         |           |           |      |   |   |
|                                                                       |                     |                             | 1             |             |       |         |           |           |      |   |   |
|                                                                       |                     |                             |               |             |       |         |           |           |      |   |   |
|                                                                       |                     |                             |               |             |       |         |           |           |      |   |   |
|                                                                       |                     |                             |               |             |       |         |           |           |      |   |   |
|                                                                       |                     |                             |               |             |       |         |           |           |      |   |   |
|                                                                       |                     |                             |               |             |       |         |           |           |      |   |   |
|                                                                       |                     |                             |               |             |       |         |           |           |      |   |   |
|                                                                       |                     |                             |               |             |       |         |           |           |      |   |   |
|                                                                       |                     |                             |               |             |       |         |           |           |      |   |   |
|                                                                       |                     |                             |               |             |       |         |           |           |      |   |   |
|                                                                       |                     |                             |               |             |       |         |           |           |      |   |   |
|                                                                       |                     |                             |               |             |       |         |           |           |      |   |   |
|                                                                       |                     |                             |               |             |       |         |           |           |      |   |   |
|                                                                       |                     |                             |               |             |       |         |           |           |      |   |   |
|                                                                       |                     |                             |               |             |       |         |           |           |      |   |   |
|                                                                       |                     |                             |               |             |       |         |           |           |      |   |   |
|                                                                       |                     |                             |               |             |       |         |           |           |      |   |   |
|                                                                       |                     |                             |               |             |       |         |           |           |      |   |   |
|                                                                       |                     |                             |               |             |       |         |           |           |      |   |   |
|                                                                       |                     |                             |               |             |       |         |           |           |      |   |   |
|                                                                       |                     |                             |               |             |       |         |           |           |      |   |   |
|                                                                       |                     |                             |               |             |       |         |           |           |      |   |   |
| Open Windows *                                                        |                     |                             |               |             |       |         |           | 10 Oct 3  | 2017 | 1 |   |

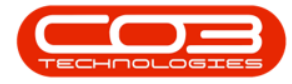

- The Comments and/or Notes details will be *saved*.
- The screen will *close* and you will return to the *Supplier Listing* screen.

#### **EDIT NOTES AND COMMENTS**

In the Supplier Listing screen,

Select the Site

• In this image, *Durban* is selected.

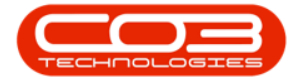

|                  | ۲                                  |          |           |               |                    | Supplier | r Listing - B     | SPO: Versi  | on 2.1.0.31 | - Example | Company       |              |                   | - 0                   | Х      |
|------------------|------------------------------------|----------|-----------|---------------|--------------------|----------|-------------------|-------------|-------------|-----------|---------------|--------------|-------------------|-----------------------|--------|
| 9                | Home                               | Equipmen | tandla    | ocations Cont | ract Finance and   | HR Inve  | entory Ma         | sinteriance | and Projec  | ts Manuf  | acturing Prov | curement Sal | es Service Repo   | rtng Utilities -      | θ×     |
| Add              | Edt                                | Delete   | G<br>Sync | Save Layou    | t Workspaces       | Refresh  | Durban<br>ID<br>0 | A Name      |             |           | ]             |              |                   |                       |        |
|                  | Proces                             | sing     | _         | 4 Fo          | mat y              |          | 2                 | Pretoria    |             |           |               |              | _                 |                       |        |
| Links            |                                    |          | \$ 0      |               |                    |          |                   |             |             |           |               |              |                   |                       |        |
| Enter to         | ext to sea                         | rdh      | 9         | SupplerCode   | SupplerName        |          |                   |             |             |           | VATNo         | MnOrderAmt   | FreightCarrier    | FreightTerms          | Paymer |
| Fund             | ctions                             |          |           |               |                    |          |                   |             |             |           |               |              |                   |                       | -      |
| _                |                                    |          |           | SUP001        | Buy Back Supple    |          | X                 | CONTRACT    | 101         | -         | 0000000000    | 0.00         |                   |                       | 2      |
| Ite              | ns Siępłe                          |          | Ê         | SPR001        | Sprint Distributor | slocal   | Harry Ja          | dison       | GEN         | A         | 456789123     | 0.00         | The Courier Guy   | 30 days from Delivery | 3      |
|                  |                                    |          |           | SPR002        | Sprint Internation | w        | George M          | lathews     | GEN         | A         | 456258741     | 0.00         |                   |                       | 2      |
|                  |                                    |          |           | TON001        | Tonys Copy Shop    | )        | Tony              |             | SHPA        | A         | 9874561321    | 0.00         | DHL               | C00                   | 2      |
| No               | tes                                |          | 1         | YES001        | Young Electric     |          | Grant             |             | GEN         | A         | 3245064654    | 0.00         |                   |                       | 3      |
|                  |                                    |          |           | PRI010        | Printer World      |          | Maggie S          | iage        | GEN         | A         | 456123789     | 0.00         | Wheels with Wings | 30 days from delivery | 4      |
|                  |                                    |          |           | TW1001        | Twinkle Office Au  | tomation | Jason Kin         | ng          | GEN         | A         | 9876543210    | 0.00         | Wing It Couriers  | 30 day                | 2      |
| Ad               | desses                             |          |           | BON001        | Bonsai Bonanza     |          | Teddy M           | ler         | GEN         | A         | 987654321     | 0.00         | Wing It Couriers  | 30 day                | 2      |
| Proc<br>Re<br>Pu | cessing<br>questions<br>rchase Ori | ders     |           |               |                    |          |                   |             |             |           |               |              |                   |                       |        |
| GR<br>Su         | Nis<br>opolier Erivo               | ĸe       |           |               |                    |          |                   |             |             |           |               | _            |                   |                       | ,      |
| Open V           | Vindows •                          |          |           |               |                    |          |                   |             |             |           |               |              |                   | 10 Oct 2017           | : 1    |

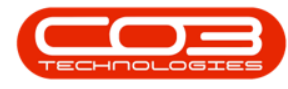

#### **SELECT SUPPLIER**

- Select the *row*of the *Supplier* where you wish to *edit* the Notes and/or Comments.
- Click on the *Notes* tile.

Help v2.5.1.4 - Pg 11 - Printed: 27/06/2024

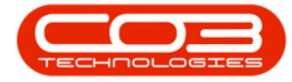

| <u></u>                                              | 0.000.000   | -              |                    | Supplier       | Listing - BPO: Versi          | ion 2.1.0.31 - E | xample Co | ompany        |               |                   | - 0                       | X   |
|------------------------------------------------------|-------------|----------------|--------------------|----------------|-------------------------------|------------------|-----------|---------------|---------------|-------------------|---------------------------|-----|
| Hone Equipm                                          | ent and Los | cations Contra | ict Finance an     | dHR Inve       | ntory Maintenance<br>Durban • | e and Projects   | Manufact  | uring Procure | ment Sales    | Service Reporting | ) Utites – d <sup>a</sup> | X   |
| Add Edit Delete                                      | Sync        | Save Layout    | Workspaces         | Refresh        | Active •                      | Export           |           |               |               |                   |                           |     |
| Processing                                           | -           | Form           | nat i              |                | Current                       | Pint             |           |               |               |                   |                           |     |
| Links                                                | 4           | e a color bio  | dar hans be some   |                |                               |                  |           |               |               |                   |                           |     |
| Enter text to search                                 | ρ           | SupplerCode    | Sumierlane         |                | Contactiliame                 | SimilarTime      | Chahue    | VATNo         | MinOrderAmt   | FreichtCarrier    | FreichtTarms              | Dav |
| Functions                                            |             | soppie core    | subbierutine       |                | conscine                      | soldier (the     | Status    | THINK         | PRIOR OF PRIN | regioarie         | riegistene .              | raj |
| TURCIONS                                             | Ĥ           | 0.0001         | Buc Rade Const     |                | Conder Contact                | R N              |           | 000000000     | 0.00          |                   | -                         | 2   |
| Itens Suppled                                        |             | 00/01          | Covint Distribute  | er<br>vet acal | Harry tackers                 | CEN              | -         | 456790123     | 0.00          | The Courier Cour  | 10 days from Dalwary      | 1   |
|                                                      |             | 50001          | Sprint Distriction | anal           | George Matthews               | CEN              | 4         | 456759741     | 0.00          | The courter duy   | so days iruin berrery     | 2   |
|                                                      |             | TONODI         | Tonus Copy Sh      | 00             | Torv                          | SHDA             | A         | 9974551321    | 0.00          | DH                | 000                       | 2   |
| Notes                                                |             | YE5001         | Young Electric     |                | Grant                         | GEN              | A         | 3245064654    | 0.00          |                   |                           | 3   |
|                                                      | П           | PR1010         | Printer World      |                | Maggie Sage                   | CEN              | A         | 456123789     | 0.00          | Wheels with Winos | 30 days from delivery     | 4   |
|                                                      |             | TW1001         | Twinkle Office /   | kutomatio      | Jason King                    | GEN              | A         | 9876543210    | 0.00          | Wing It Couriers  | 30 day                    | 2   |
| Libbarran                                            |             | BON001         | Bonsai Bonanza     | 0.010.00.00    | Teddy Miler                   | GEN              | A         | 987654321     | 0.00          | Wing It Couriers  | 30 day                    | 2   |
| Processing<br>Requisitons<br>Purchase Ordens<br>GRNs |             |                |                    |                |                               |                  |           |               |               |                   |                           |     |
| Suppler Invoices                                     |             |                | _                  |                |                               |                  |           | _             |               |                   |                           | ,   |
| upen whooks *                                        |             |                |                    |                |                               |                  |           |               |               |                   | 10 Oct 2017               |     |

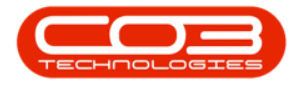

- The *Notes for Supplier []* screen will be displayed.
  - *Edit* the *Comments* in the *left* hand side of the screen and
  - *Edit* the *Notes* in the *right* hand side of the screen.
- In this image, the *Comments* section has been highlighted to be *edited*.

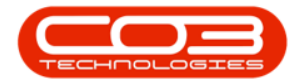

|                                             | Notes for Supplier PRI010 - BPO: | Version 2.1.0.31 - Example Co | mpany       |           |                 | ×.        |     |   | X |
|---------------------------------------------|----------------------------------|-------------------------------|-------------|-----------|-----------------|-----------|-----|---|---|
| Home Equipment and Locations Contract Finan | and HR Inventory Maintenance     | and Projects Manufacturing    | Procurement | Sales Ser | rvice Reporting | Utilities | -   | Ð | X |
| 80                                          |                                  |                               |             |           |                 |           |     |   |   |
| Save Back                                   |                                  |                               |             |           |                 |           |     |   |   |
| Process ,                                   |                                  |                               |             |           |                 |           |     | _ |   |
| Comments                                    | Notes                            | 100                           |             |           |                 |           |     |   |   |
|                                             |                                  |                               |             |           |                 |           |     |   |   |
| , .<br>Coen Windows •                       |                                  |                               |             |           |                 | 10 041    | 017 |   |   |

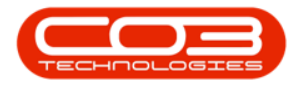

- Type in the changes as required.
- Click on *Save*.

Help v2.5.1.4 - Pg 15 - Printed: 27/06/2024

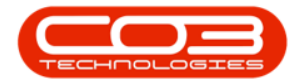

| Notes for Supplier PRI010 - BPO: Version 2.1.0.31 - Example Company                  |                                                                                                 |           |     |   |   |  |  |  |
|--------------------------------------------------------------------------------------|-------------------------------------------------------------------------------------------------|-----------|-----|---|---|--|--|--|
| Home Equipment and Locations Contract Final                                          | nce and HR Inventory Maintenance and Projects Manufacturing Procurement Sales Service Reporting | Utilities | -   | 0 | K |  |  |  |
| Connents                                                                             | Notes                                                                                           |           |     |   | - |  |  |  |
| Email the auhorised purchase order - minimum 48 hours - before delivery is required. | Telephonic delivery confirmation required.                                                      |           |     |   |   |  |  |  |
| Open Windows *                                                                       |                                                                                                 | 10 Oct 2  | 017 | 1 | - |  |  |  |

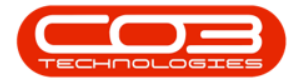

- The new Comments and Notes will be *saved*.
- The screen will *close* and you will return to the *Supplier Listing* screen.

#### **DELETE NOTES AND COMMENTS**

- As explained in the steps above, navigate to the Notes for Supplier [] screen where you wish to delete the Comments and or Notes.
- Either *highlight* and *delete* the text or *backspace* over the text you wish to remove.

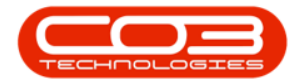

| <b>A</b> '                                  | Notes for Supplier P | PRI010 - BPO: Version 2.1.0. | 31 - Example Co | mpany       |       |         |           | ÷.        |     | )  | < |
|---------------------------------------------|----------------------|------------------------------|-----------------|-------------|-------|---------|-----------|-----------|-----|----|---|
| Home Equipment and Locations Contract Finan | nce and HR Inventory | Maintenance and Projects     | Manufacturing   | Procurement | Sales | 5ervice | Reporting | Utilities | 1   | Ø  | X |
| 80                                          |                      |                              |                 |             |       |         |           |           |     |    |   |
| Save Back                                   |                      |                              |                 |             |       |         |           |           |     |    |   |
| Process                                     |                      |                              |                 |             |       |         |           |           |     |    |   |
| Comments                                    | Notes                |                              |                 |             |       |         |           |           |     |    |   |
| before dei                                  |                      |                              |                 |             |       |         |           |           |     |    |   |
|                                             |                      |                              |                 |             |       |         |           |           |     |    |   |
| Open Windows *                              |                      |                              |                 |             |       |         |           | 10 Oct 2  | 017 | \$ |   |

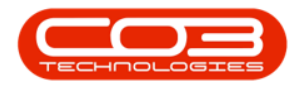

#### **SAVE DELETION**

- When you have finished *deleting* the required Notes and/or Comments,
- Click on *Save*.

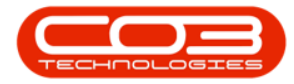

| Notes for Supplier PRI010 - BPO: Version 2.1.0.31 - Example Company - |                                           |                    |               |             |       |         |           |          | ٥   | ) | < |
|-----------------------------------------------------------------------|-------------------------------------------|--------------------|---------------|-------------|-------|---------|-----------|----------|-----|---|---|
| Home Equipment and Locations Contract Finance                         | and HR Inventory Mainter                  | nance and Projects | Manufacturing | Procurement | Sales | Service | Reporting | Utites   | -   | Ð | x |
| 8                                                                     |                                           |                    |               |             |       |         |           |          |     |   |   |
| Save Back                                                             |                                           |                    |               |             |       |         |           |          |     |   |   |
| Process 4                                                             |                                           |                    |               |             |       |         |           |          | _   |   |   |
| Comments                                                              | Notes<br>Telephonic delivery confirmation | on required.       |               |             |       |         |           |          |     |   |   |
|                                                                       | require serve ( seminary                  |                    |               |             |       |         |           |          |     |   | 1 |
|                                                                       |                                           |                    |               |             |       |         |           |          |     |   |   |
|                                                                       |                                           |                    |               |             |       |         |           |          |     |   |   |
|                                                                       |                                           |                    |               |             |       |         |           |          |     |   |   |
|                                                                       |                                           |                    |               |             |       |         |           |          |     |   |   |
|                                                                       |                                           |                    |               |             |       |         |           |          |     |   |   |
|                                                                       |                                           |                    |               |             |       |         |           |          |     |   |   |
|                                                                       |                                           |                    |               |             |       |         |           |          |     |   |   |
|                                                                       |                                           |                    |               |             |       |         |           |          |     |   |   |
|                                                                       |                                           |                    |               |             |       |         |           |          |     |   |   |
|                                                                       |                                           |                    |               |             |       |         |           |          |     |   |   |
|                                                                       |                                           |                    |               |             |       |         |           |          |     |   |   |
|                                                                       |                                           |                    |               |             |       |         |           |          |     |   |   |
|                                                                       |                                           |                    |               |             |       |         |           |          |     |   |   |
|                                                                       |                                           |                    |               |             |       |         |           |          |     |   |   |
|                                                                       |                                           |                    |               |             |       |         |           |          |     |   |   |
|                                                                       |                                           |                    |               |             |       |         |           |          |     |   |   |
|                                                                       |                                           |                    |               |             |       |         |           |          |     |   |   |
|                                                                       |                                           |                    |               |             |       |         |           |          |     |   |   |
|                                                                       |                                           |                    |               |             |       |         |           |          |     |   | ÷ |
| Open Windows *                                                        |                                           |                    |               |             |       |         |           | 10 Oct 2 | 017 | 1 | k |

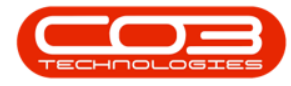

- Your changes will be *saved*.
- The screen will *close* and you will return to the *Supplier Listing screen*.

MNU.056.005